# Installing the Receipt Printer.

Click on "Start" and go to "Printers a Marosoft office Outlook Microsoft office Outlook Microsoft office Outlook Microsoft office Outlook Microsoft office Outlook Microsoft office Outlook Microsoft office Outlook Microsoft office Outlook Microsoft office Outlook Microsoft Office Outlook Microsoft Office Outlook Micro

Click on the "Add Printer" button

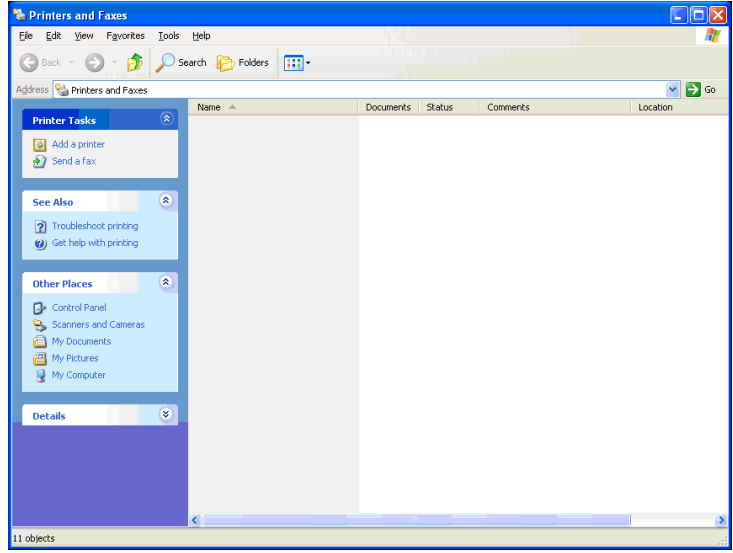

#### Click on "Next"

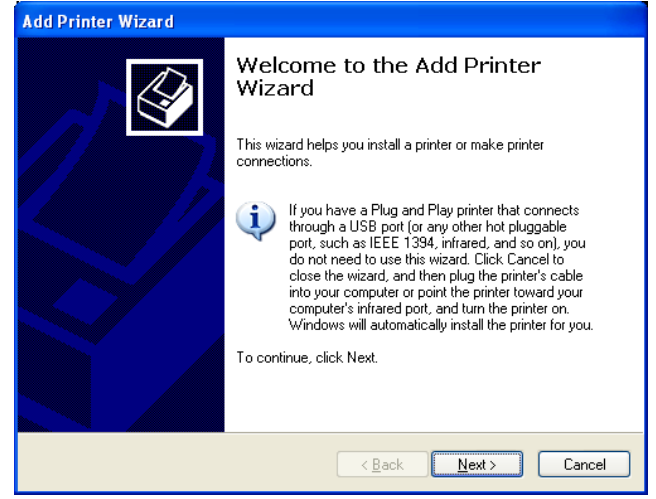

Click on "Start" and go to "Printers and Faxes"

Select "Local printer attached to this computer" and uncheck the Automatically detect and install my plug and play computer" then click "Next"

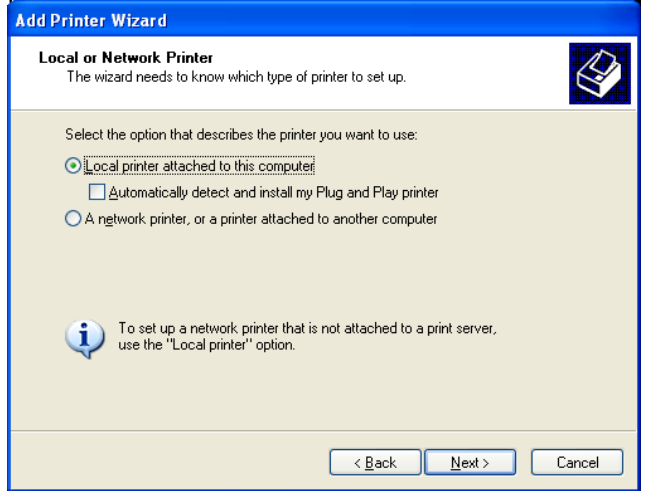

Select the relevant port you are using (USB or LPT1) and click "Next"

| Add Printer Wizard                                                                                                    |
|----------------------------------------------------------------------------------------------------|
| Select a Printer Port<br>Computers communicate with printers through ports.                                                                  |
| Select the port you want your printer to use. If the port is not listed, you can create a<br>new port.                                       |
|                                                                                                    |
| Note: Most computers use the LPT1: port to communicate with a local printer.<br>The connector for this port should look something like this: |
|                                                                                                    |
| Create a new port:<br>Type of port:<br>CutePDF Writer Monitor                                                                                |
| <u>⟨B</u> ack <u>N</u> ext> Cancel                                                                                                    |

Select the Manufacturer "Generic" and the Printer as "Generic / Text Only" printer. Click "Next"

| Add Printer Wizard                                                                          |                                                                                                    |
|---------------------------------------------------------------------------------------------|----------------------------------------------------------------------------------------------------|
| Install Printer Software<br>The manufacturer and model                                      | determine which printer software to use.                                                                                               |
| Select the manufacturer an<br>disk, click Have Disk. If you<br>compatible printer software. | d model of your printer. If your printer came with an installation<br>ur printer is not listed, consult your printer documentation for |
| Manufacturer 🔼                                                                              | Printers                                                                                                    |
| Epson                                                                                       | Generic / Text Only                                                                                                    |
| Fujitsu                                                                                     | Generic IBM Graphics Spin                                                                                                    |
| GCC<br>Generic                                                                              | MS Publisher Color Printer                                                                                                    |
|                                                                                             |                                                                                                    |
| 💱 This driver is digitally signed.                                                          | Windows Update Have Disk                                                                                                    |
| Tell me why driver signing is imp                                                           | oortant                                                                                                    |
|                                                                                             |                                                                                                    |
|                                                                                             | < <u>B</u> ack <u>N</u> ext > Cancel                                                                                                   |

Enter the name as "Receipt Printer" and click "Next"

| Add Printer Wizard                                                                                                    |
|----------------------------------------------------------------------------------------------------|
| Name Your Printer<br>You must assign a name to this printer.                                                                                                    |
| Type a name for this printer. Because some programs do not support printer and server<br>name combinations of more than 31 characters, it is best to keep the name as short as<br>possible. |
| Printer name:                                                                                                    |
| Receipt Printer                                                                                                    |
| Do you want to use this printer as the default printer?<br>○Yes<br>⊙No                                                                                                    |
| < <u>B</u> ack <u>N</u> ext > Cancel                                                                                                    |

Select "Do not share this printer" and click "Next"

| Add Printer Wizard                                                                                                    |
|----------------------------------------------------------------------------------------------------|
| Printer Sharing<br>You can share this printer with other network users.                                                                                                    |
| If you want to share this printer, you must provide a share name. You can use the<br>suggested name or type a new one. The share name will be visible to other network<br>users. |
| Do not share this printer                                                                                                    |
| ◯ <u>S</u> hare name:                                                                                                    |
|                                                                                                    |
|                                                                                                    |
|                                                                                                    |
|                                                                                                    |
|                                                                                                    |
| < <u>Back</u> <u>N</u> ext > Cancel                                                                                                    |

Select "No" to printing a test page and click "Next"

| Add Printer Wizard                                               |                                      |
|------------------------------------------------------------------|--------------------------------------|
| Print Test Page<br>To confirm that the printer is installed prop | erly, you can print a test page.     |
| Do you want to print a test page?                                |                                      |
| OYes                                                             |                                      |
| ⊙ No                                                             |                                      |
|                                                                  |                                      |
|                                                                  |                                      |
|                                                                  |                                      |
|                                                                  |                                      |
|                                                                  |                                      |
|                                                                  |                                      |
|                                                                  |                                      |
|                                                                  | < <u>B</u> ack <u>N</u> ext > Cancel |

|                    | oompr                                   |                                                                             |
|--------------------|-----------------------------------------|-----------------------------------------------------------------------------|
| Add Printer Wizard |                                         |                                                                             |
|                    | Comple<br>Wizard                        | ting the Add Printer                                                        |
|                    | Name:<br>Share name:<br>Port:<br>Model: | Receipt Printer<br><not shared=""><br/>USB001<br/>Generic / Text Only</not> |
|                    | Default:<br>Test page:                  | No<br>No                                                                    |
|                    | To close this                           | wizard, click Finish.                                                       |
|                    |                                         | < <u>B</u> ack Finish Cancel                                                |

# Open Quickstore and go to "Setup" and "This Computer"

| 🥖 Changing Com                                                                                                    | iputer Settings (                                                                                                    | Station Number                                                                                      | r 1)                                                                   |                     |
|----------------------------------------------------------------------------------------------------|----------------------------------------------------------------------------------------------------|----------------------------------------------------------------------------------------------------|------------------------------------------------------------------------|---------------------|
| 5. Credit Cards<br>1. General<br>Ease of Use Sett                                                                         | <u>6</u> . Miscellaneous<br>  <u>2</u> . Cash Drawer<br>ings<br>effects in the program                                      | <u>7</u> . Shipping<br>  <u>3</u> . Pole Display<br>n                                               | 8. Ordering<br>4. Scanner                                              | <u>OK</u><br>Cancel |
| <ul> <li>✓ Pressing EN</li> <li>✓ Always maged</li> <li>✓ Use the sim</li> <li>This compute</li> </ul>                    | TER moves to the ne<br><u>x</u> imize screens on op<br>ple point-of-sale s <u>c</u> re<br>ter has a <u>t</u> ouch scree     | xt field on forms<br>en<br>en<br>n (requires 1024 X                                                 | 768 resolution)                                                        |                     |
| General Settings<br>☐ Require a <u>u</u><br>♥ Require nev<br>♥ <u>A</u> llow inven<br>♥ Sho <u>w</u> chan<br>☐ Reduce wir | ser to re-login before<br>w invoices to be printu<br>tory costs on the invo<br>ge due in a message<br>udow flicker by remov | starting or modifyin<br>ed<br>entory list to be disp<br>box after tendering<br>ving visual theme su | g a sales entry item<br>Ilayed<br>payments<br>pport (requires re-start | )                   |

Select Tab 2 for "Cash Drawer", Tick "This computer controls a cash drawer" and select the relevant printer. You can now test the cash drawer.

<

| 🖊 Changing Con               | nputer Settings              | Station Number 1        | )                  |              |
|------------------------------|------------------------------|-------------------------|--------------------|--------------|
| 5. Credit Cards              | 6. Miscellaneous             | Z. Shipping             | 8. Ordering        |              |
| <u>1</u> . General           | 2. Cash Drawer               | 3. Pole Display         | 4. Scanner         | j <u>o</u> k |
| This computer                | controls a cash drav         | ver                     |                    |              |
| The seek down                | in a second de la calentaria |                         |                    | Cancel       |
| The cash drawer              | is connected to: Rece        | eipt Printer 💌          |                    |              |
| Test Drawer                  | Model: Vas                   | p WRP8055 🛛 💌           |                    |              |
|                              | Printer: Rece                | sipt Printer            | ×                  |              |
|                              |                              |                         |                    |              |
|                              |                              |                         |                    |              |
|                              |                              |                         |                    |              |
|                              |                              |                         |                    |              |
| Cash Drawer Sł               | hift Tracking                |                         |                    |              |
| <ul> <li>Not used</li> </ul> |                              |                         |                    |              |
| O Track this sta             | ation's cash dravver a       | nd allow multiple users | to tender payments |              |
| 🔘 Track this sta             | ation's cash dravver a       | nd allow a single user  | to tender payments |              |
|                              |                              |                         |                    |              |
|                              |                              |                         |                    |              |
|                              |                              |                         |                    |              |

### Click "Finish" to complete the installation.

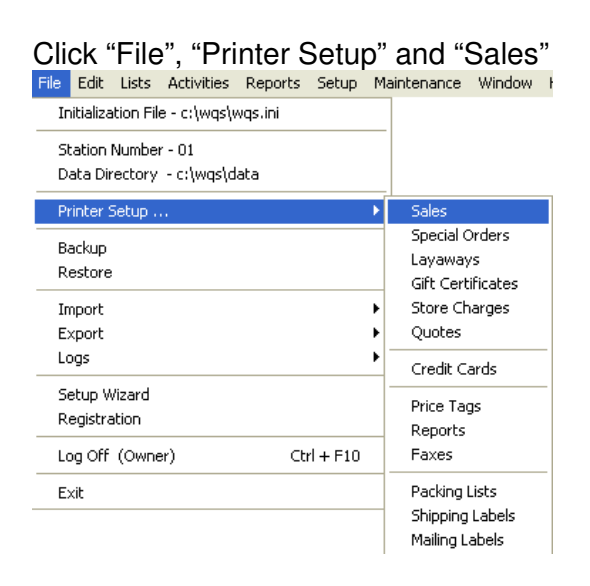

## Select the relevant printer here and click "OK"

| Dui-t-u                           |                                                                                                    |        |
|-----------------------------------|----------------------------------------------------------------------------------------------------|--------|
| Pri <u>n</u> ter:                 | Receipt Printer 🛛 💙                                                                                                    |        |
| <u>T</u> ype:                     | Receipt                                                                                                    | Cancel |
| Mo <u>d</u> el:                   | Wasp WRP8055                                                                                                    |        |
|                                   |                                                                                                    |        |
| Note: To in<br>assig              | stall additional printers or to change port<br>gnments, use the Windows Control Panel.                                 |        |
| Note: To in<br>assig<br>Print on: | estall additional printers or to change port<br>griments, use the Windows Control Panel.<br>Receipt Paper (Continuous) | Previ  |
| Note: To in<br>assiç<br>Print on: | estall additional printers or to change port<br>griments, use the Windows Control Panel.                               | Previ  |

Installation Complete.